## 网店模板制作与设计全流程(一)

制作模版这里面有很多复杂的问题的,作为启蒙性的教程,我这里只介绍最简单的方法

和形式,其他的大家可以在此基础上自己开发、研究,如有问题欢迎赐教。

准备工具和素材: Photoshop 7.0和Frontpage 2003和相应图片(也可以自己创作)

下面进入正题吧1. 打开Photoshop,点击上方的"文件— 新建",新建一张800\*1200的画布,这里把底色设置为白色。

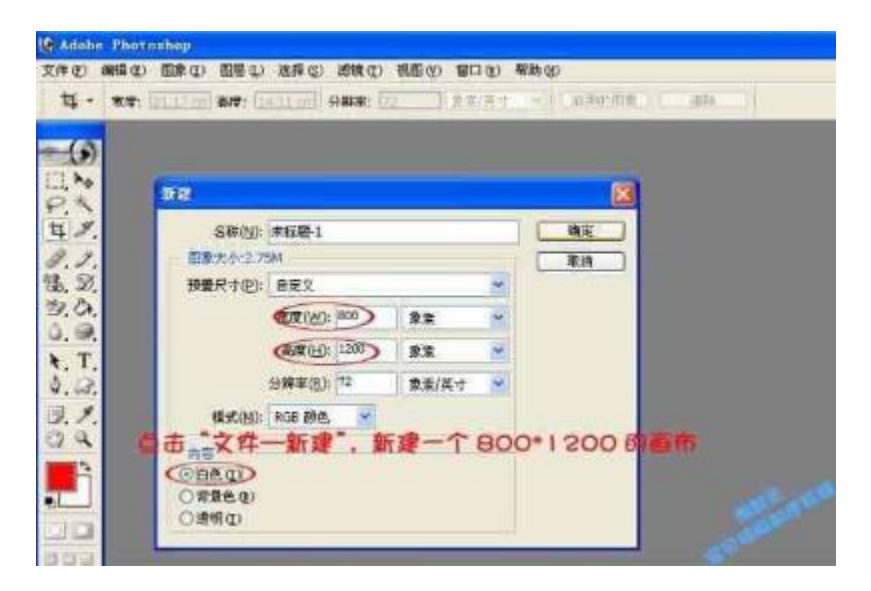

2. 然后点击"文件—

打开",找到自己想要用于模版上的图片,打开(大家可以事先把图片

的大小调整好,以适合于模版使用)。

接着,先在图片上按下"Ctrl+A"(全选),注意这时候图片四周会出现一个虚线框,然 后再

按下"Ctrl+C"(复制)。

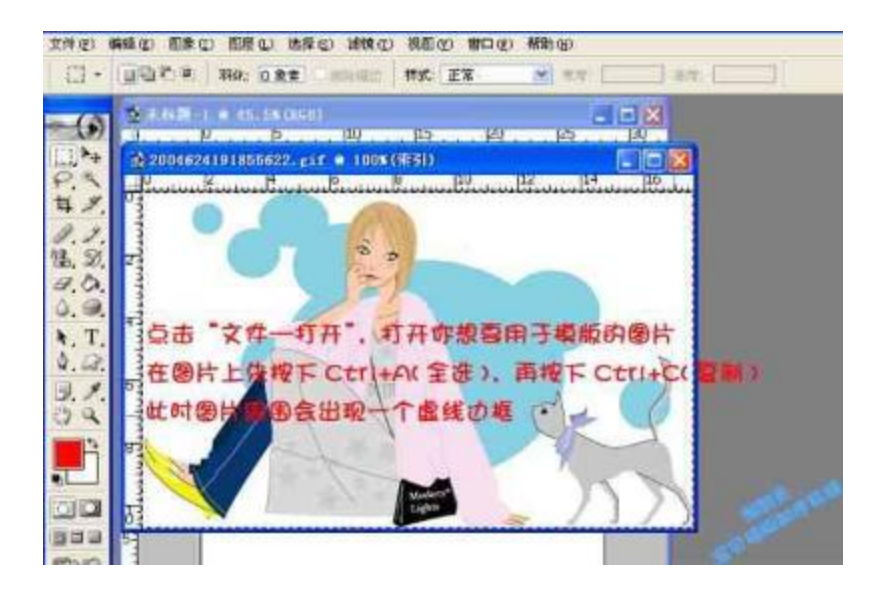

3.

然后回到我们最开始建立的那张800\*1200的画布上,按下"Ctrl+V"(粘贴),图片就 被粘贴到画布上了。

如果位置不合适的话,可以点击左边的"移动工具",将图案拖动到合适的位置上。

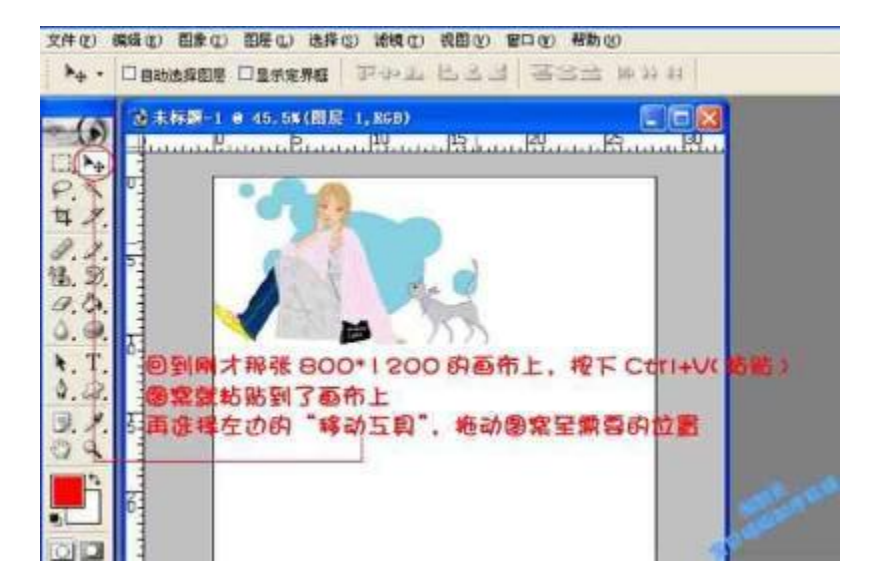

可以根据图案对模版做些装饰,比如我这里面就用椭圆工具画出几个圆圈,并用与图案相近的蓝色填充。然后再点击椭圆工具,画一个大一点的椭圆出来,用来放置店铺公告。

可以把"不透明度"设置为60%,这样看起来效果更好些。

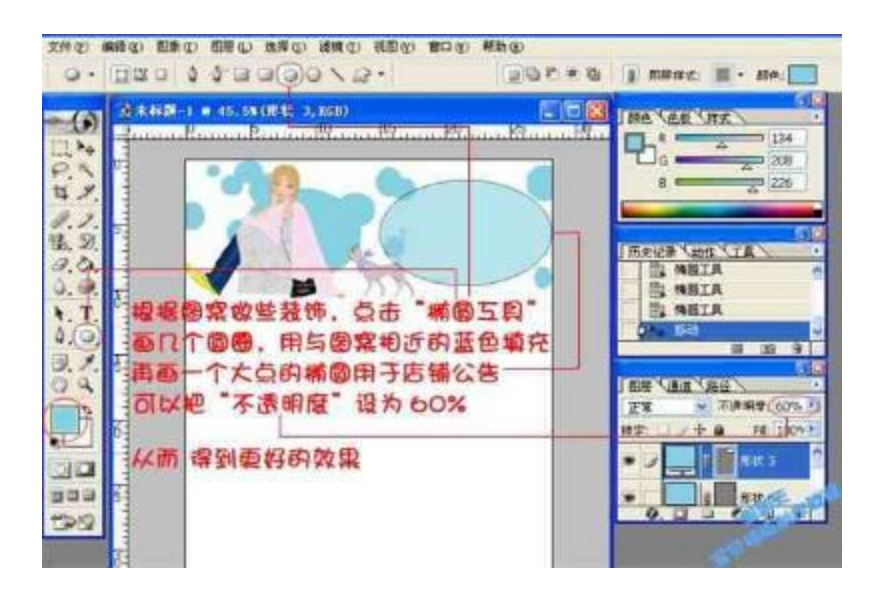

5.

接下来在模版上写上自己的店铺名称。点击左边的"文字工具",在店铺公告的上方写 上店铺名称,注意可以在窗口上方的地方调整字体、字号以及文字颜色。然后可以点击 右边

的"添加图层样式",根据个人喜好选择诸如阴影、描边、外发光等效果,使文字更好 看。

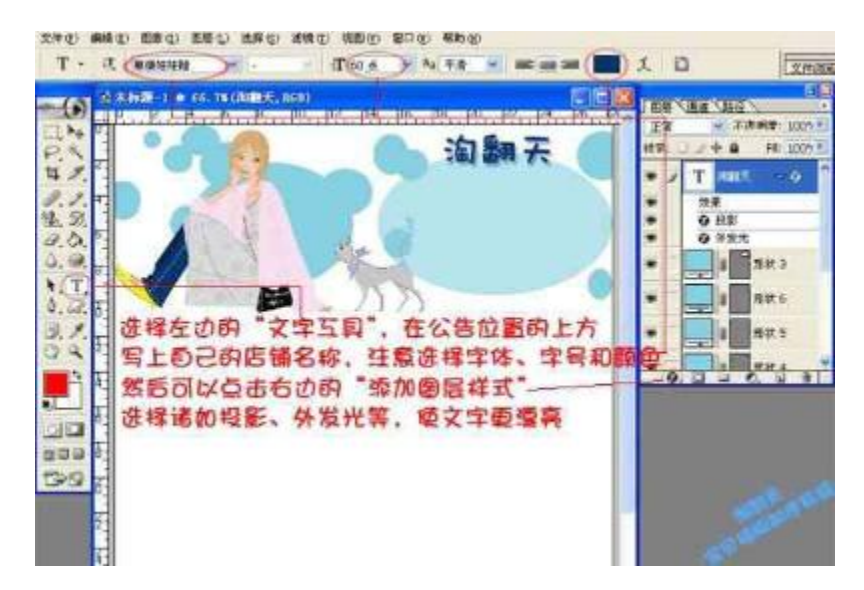

6.

可以对模版进行些装饰,最简单的办法就是选择"自定形状工具",画出一些喜欢的图

## 形来。

然后用"文字工具"把要做链接的内容写上,比如"逛逛小店"、"店铺介绍"、"信

用评

价"和"收藏店铺"等。

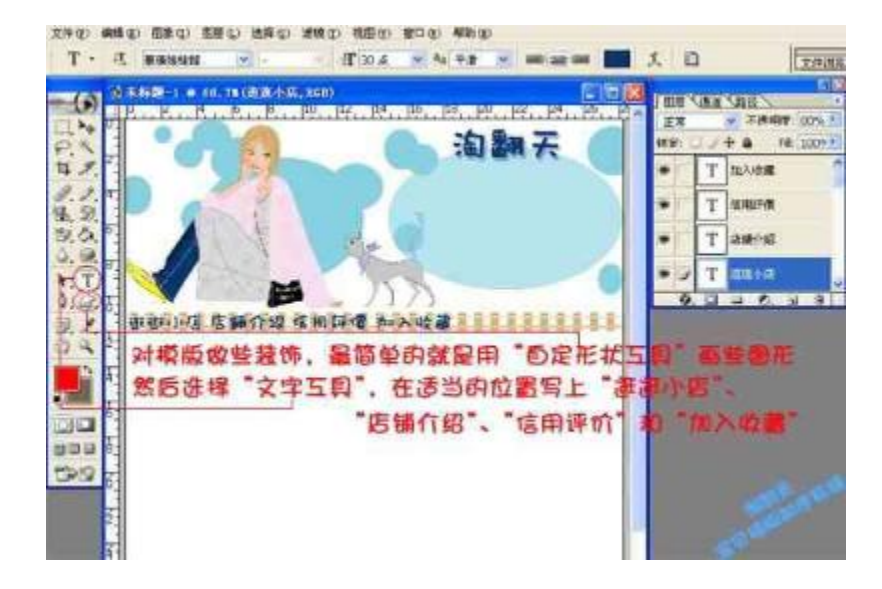

7.

下边就要来处理模版的主体部分了。首先我们用一个方框把主体部分框起来。点击"自 定形状工具",在窗口上方"形状"右边的下箭头上点一下,选一个合适的形状,这里 我用的

是Check

Box,用这个形状把模版余下的部分框起来。注意边框的颜色是在窗口上部的地方

进行选择的。

|                       | 2011年20日日<br>10日日<br>10日日 | ▲<br>▲<br>●<br>●<br>●<br>●<br>●<br>●<br>●<br>●<br>●<br>●<br>●<br>●<br>● | meax Q、企<br>me 207,5<br>He 1007年<br>HE 2075年<br>HE 2075年<br>HE 27<br>HE 27<br>H | ()<br>()<br>()<br>()<br>()<br>()<br>()<br>()<br>()<br>()<br>()<br>()<br>()<br>( |
|-----------------------|----------------------------------------------------------------------------------------------------|-------------------------------------------------------------------------|----------------------------------------------------------------------------------------------------|---------------------------------------------------------------------------------|
| and the second second |                                                                                                    |                                                                         |                                                                                                    |                                                                                 |

8.

然后就是往上添加各项需要的内容啦~~首先在右边的"图层"中选中"背景"层(就是 我

们最开始建立的那个画布),然后可以用"自定形状工具"画个小花什么的,或者贴上 自己喜

欢的小图片也可以。我这里用的是"自定形状工具"中的Blob 2。

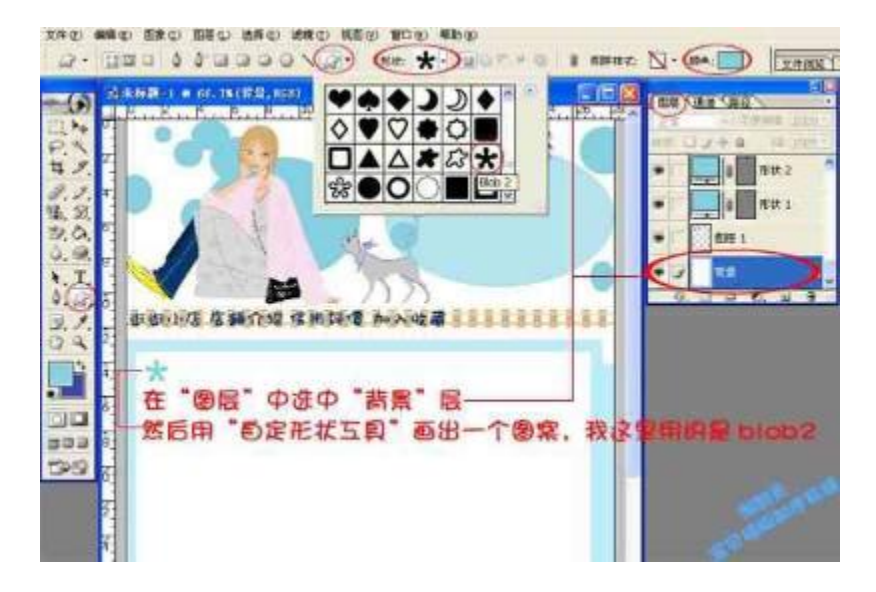

9.

再选择"文字工具"在图案旁边写上"宝贝展示",和前边提到的一样,文字的相关属性

在窗口上部的地方设置。可以用"移动工具"调整一下文字的位置。

| 279 Q) 4816<br>T - 43 |                                                                                      | ===();                                 |  |
|-----------------------|--------------------------------------------------------------------------------------|----------------------------------------|--|
|                       | ADDED<br>107.12.14.19.19.19.19.19<br>な形成体 かみ收ま<br>算",在剛才藝的優<br>注意文字相关欄相<br>移动互具"拒动文明 | 開 天<br>開 天<br>常身の写上<br>に前设置<br>に調整一下文字 |  |

10.同样方法,写出"宝贝描述"、"买家必读"、"邮资说明"、"联系掌柜"、"推荐宝贝"等内

容。注意:不要担心每项之间的空白部分过窄,因为模版做好之后,这些地方都是可伸 缩的,

所以放多少内容都没问题,不用担心的~~

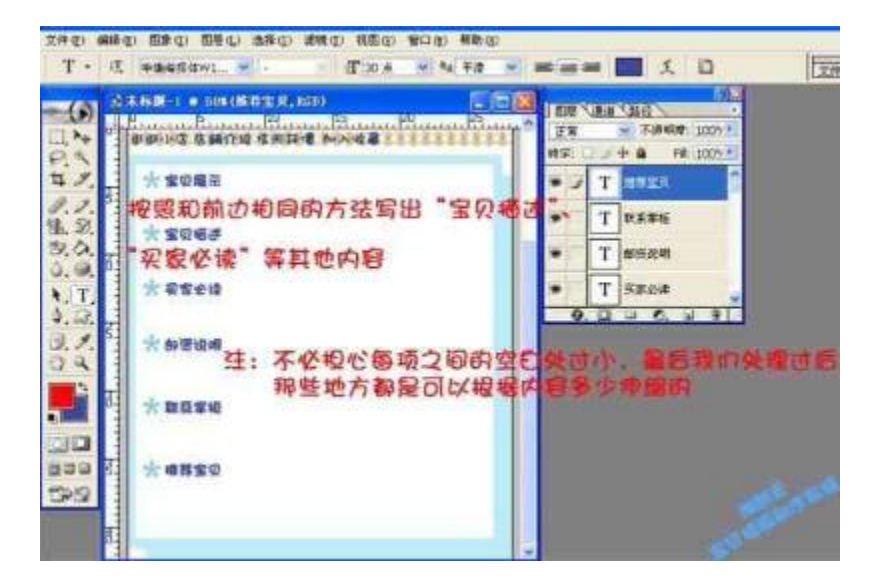

11.可以在模版上加上你的版权信息内容,如水印啦、制作者啦什么的。

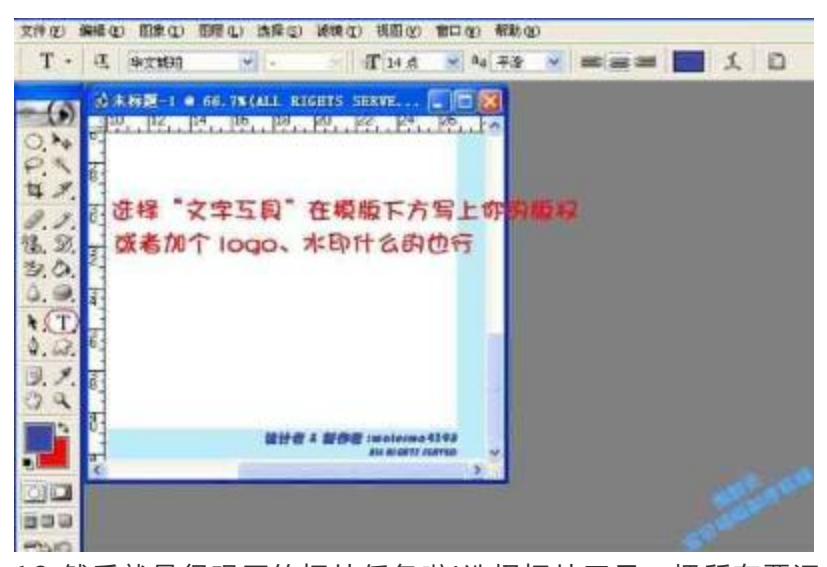

12.然后就是很艰巨的切片任务啦!选择切片工具,把所有要添加文字或者图片、链接的 地方都单独切出来。切片这一过程很重要,刚开始的时候大家可能会不熟练,总有这样 那样

的问题(最后成品模版如果出现断裂的话,通常问题都是出在切片这一关)。别灰心,多 试几次,多琢磨琢磨,多练练,肯定会好的!

另外:我这里介绍的只是最简单的模版,就是主体部分只需上下切,而不用左右切成两

部分的。实际中,如果大家想要做左右分块的模版(比如左边放产品图片、介绍,右边 放宝

贝分类、推荐这样的),切片是很需要技巧的。由于表达能力有限,我在这里说不明白 具体

要注意的问题。不过大家只要多练习多思考,一定可以摸索出规律的。加油哦~~

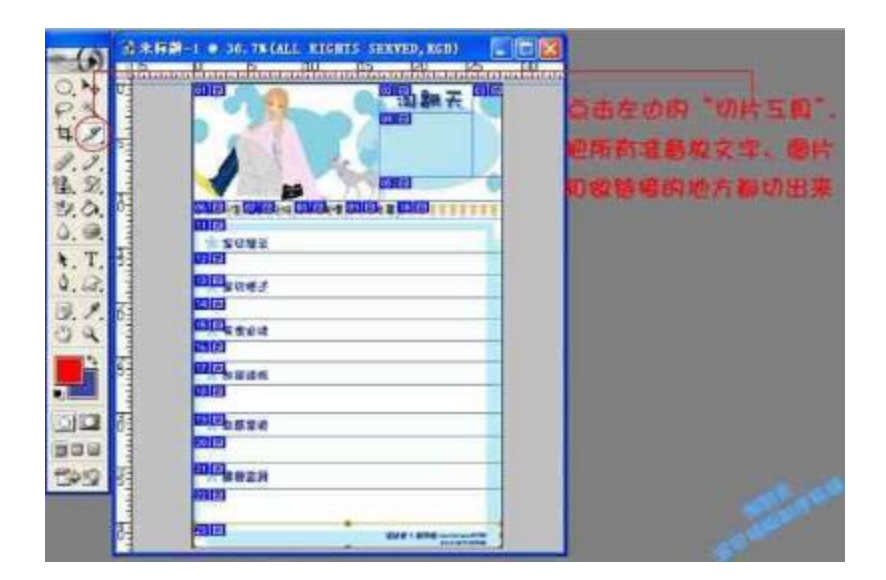

13.下一步就是点击"文件—

保存为Web所用格式",将模版存为HTML格式的文件(实际上是一个HTML文件和一个图象文件夹)。

Photoshop的工作完成喽,大家辛苦了!喝杯茶,好戏还在后头

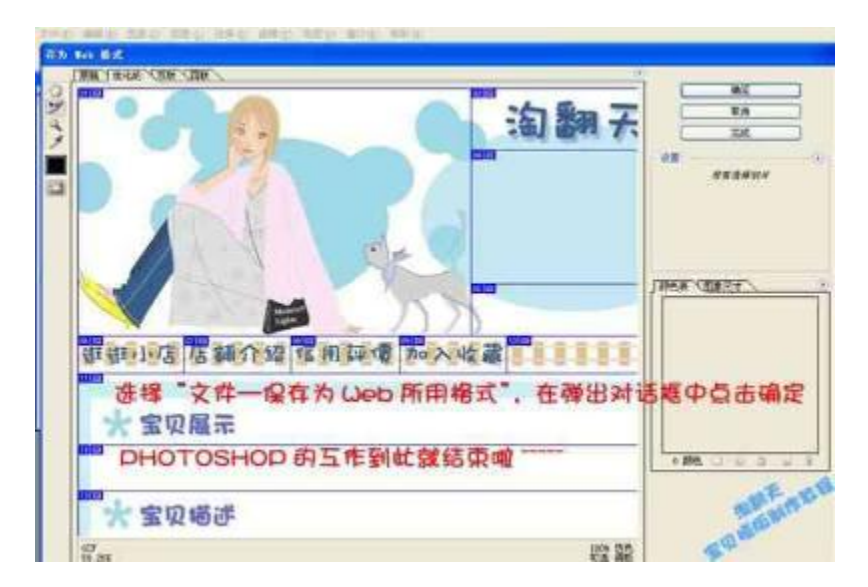

网店模板制作与设计全流程(二)

我们先看例子,先在PS中做切片,这是已经切好的摸版,切片不能乱切,切的时候要 规整,方便后面的网页制作,而且直接影响最终的效果。这里切片01以后是要做滚动公 告 的,为了少切几个片片,我把放置公告的图片放在了这个切片的正中,切片04、06、0 7、08是要做链接的地方,所以单独切出来了,切片11、12、13、14、15、17、19 、21都是以后需要无限延伸的,也单独切出来。

•

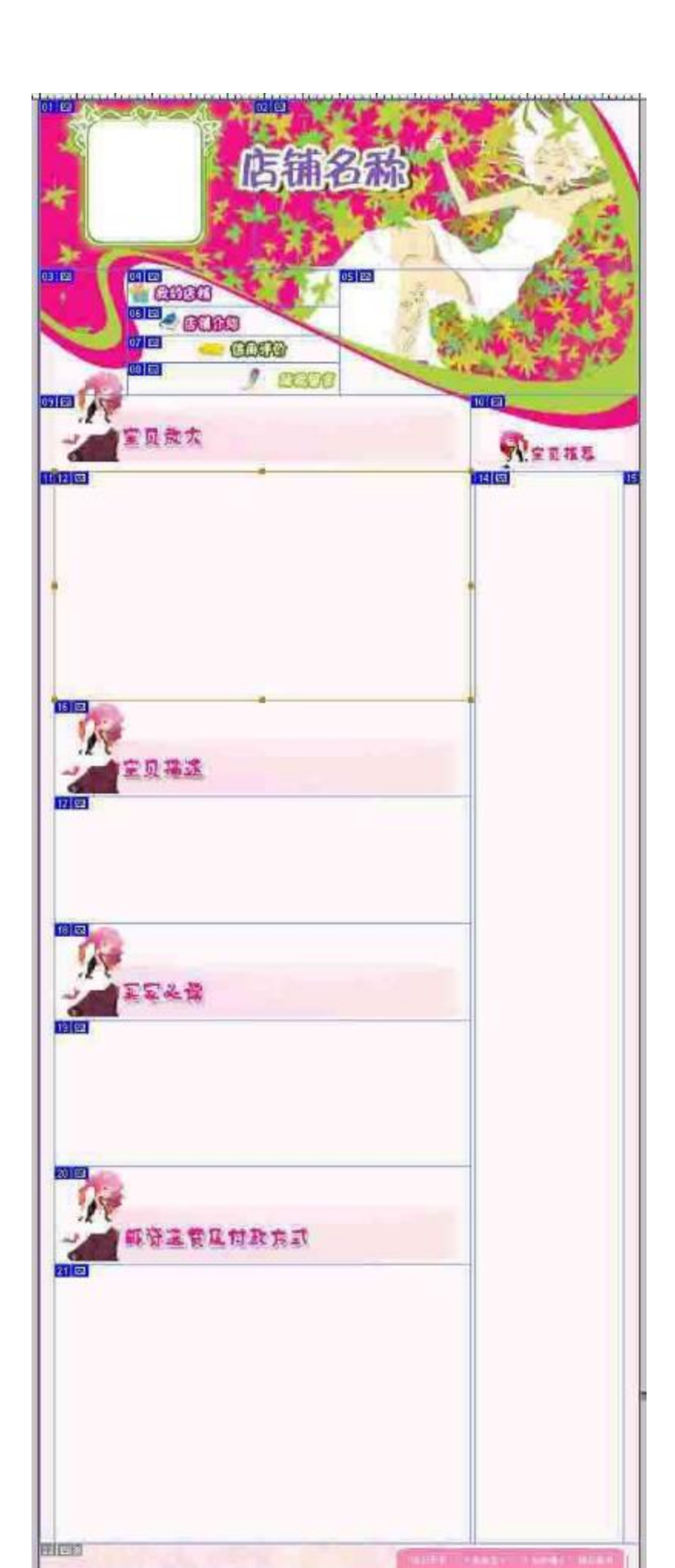

我把整个摸版横向切成了整齐的五个部分,这样,后面的表格拆分就方便了。

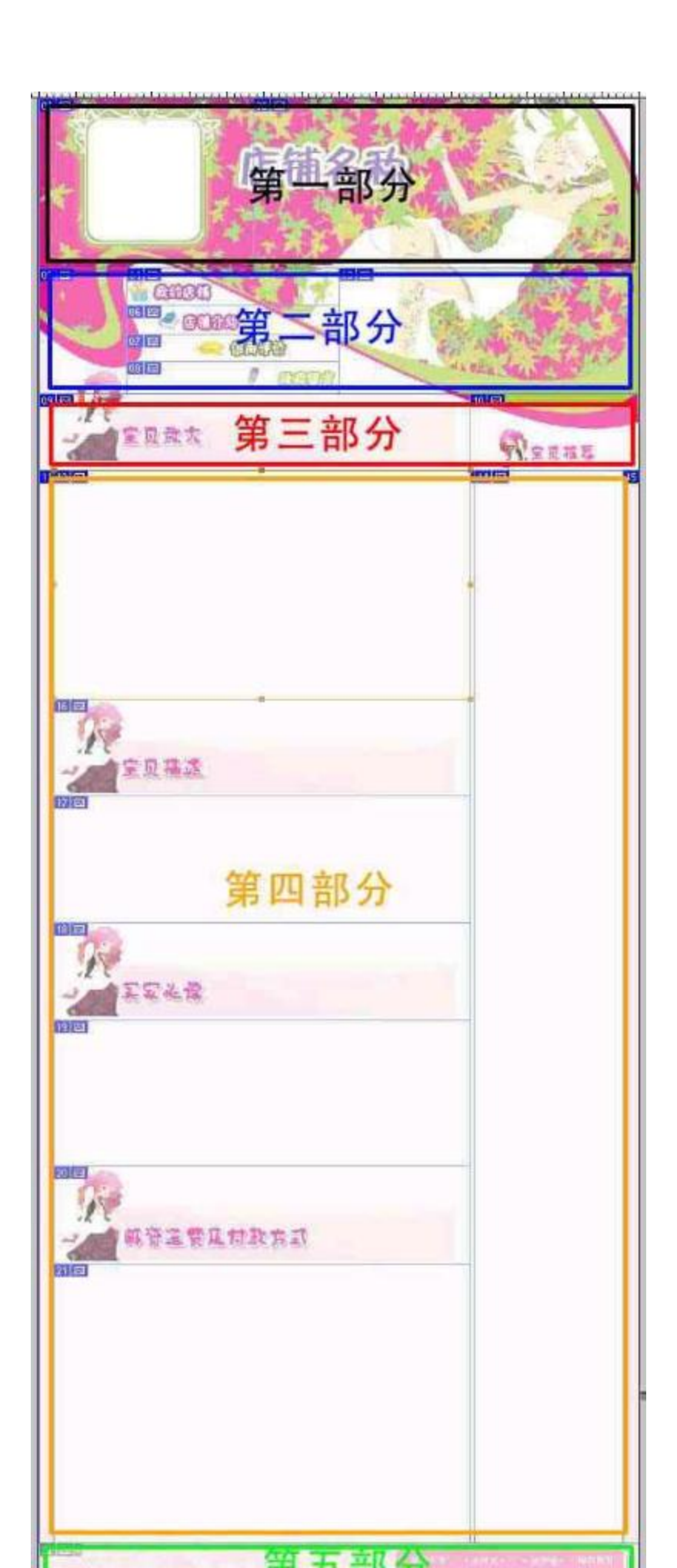

之后,我们要在PS里存储这些切片,菜单-文件-

存储为Web使用格式会出现一个对话框,这里可以设置图片的存储格式和品质,我们把 它存在预设好的文件夹里,方便以后的查找

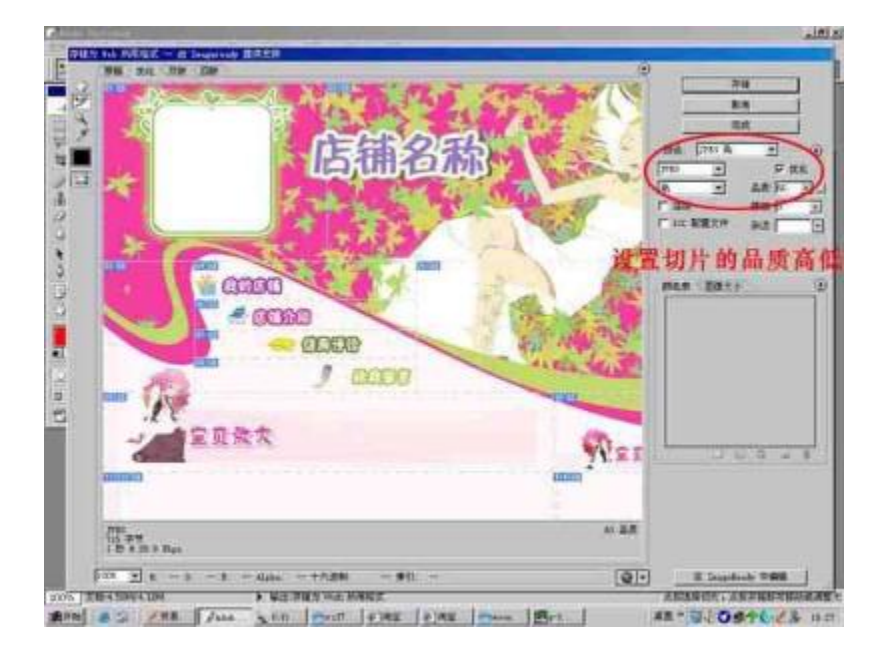

好了,PS里的工作完成了,先别着急关了这个图片,后面我们网页处理的时候还用的到的。

现在打开Dreamweaver,新建一个文件,然后插入一个表格,这个表格是与你设计的 摸版

同宽的,无限延伸的摸版制作关键在于表格嵌套(就是表格套表格)以后我们所有的表 格拆

分和嵌套都在这个表格里完成。

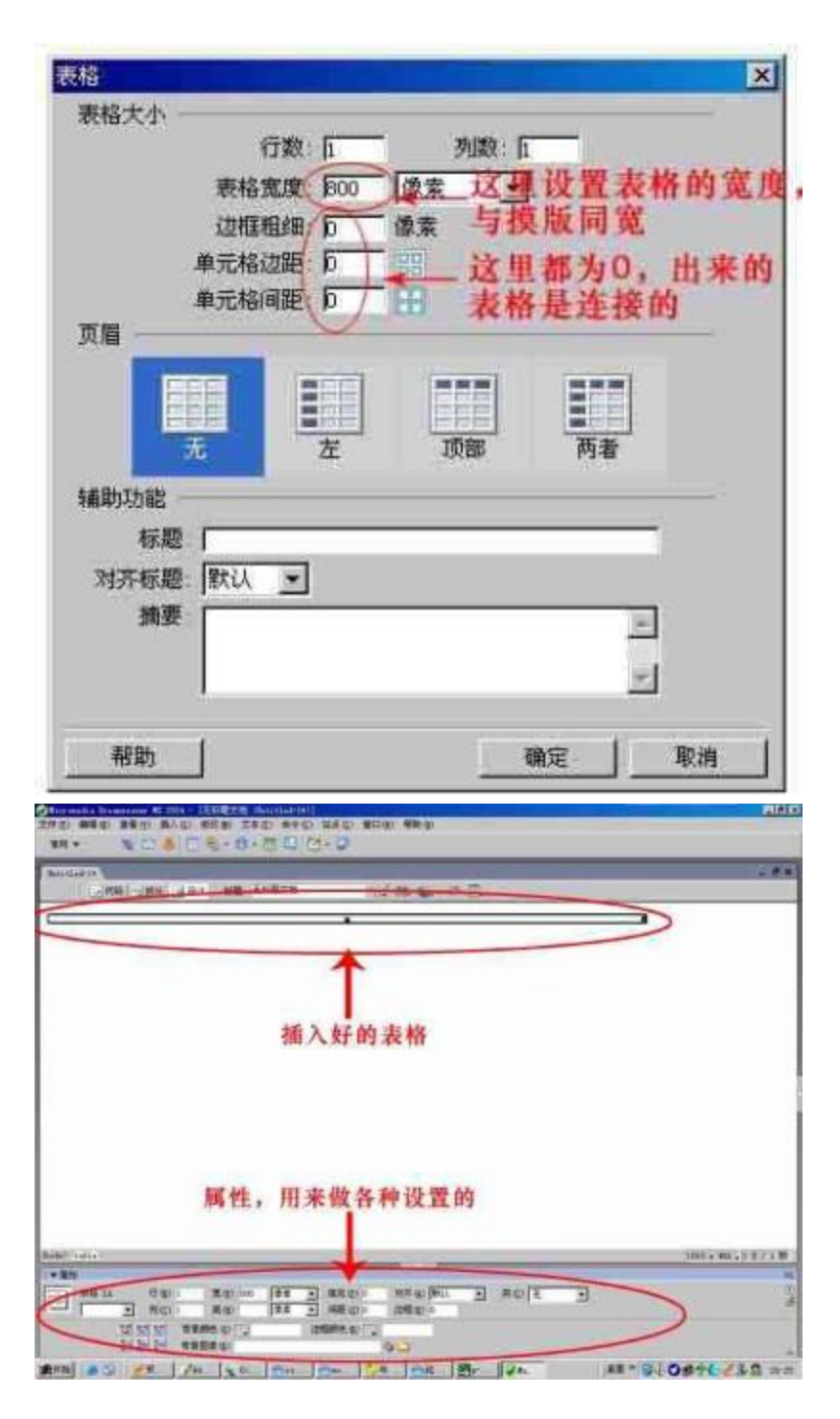

调整一下表格,把它拉长些,表格属性为(水平-默认,垂直-顶端)然后我们开始第一部的

拆分。制作好的摸版横向是整齐的五个部分,我们先把这个表格拆成五行

| 调整下插入好                           | 的表格,点击右<br>103 0 3565<br>10570 0 10570 | 键,拆分单元相                                                                                                    | ş            |
|----------------------------------|----------------------------------------|----------------------------------------------------------------------------------------------------|--------------|
| 调整下插入好                           | 的表格,点击右                                | 键,拆分单元相                                                                                                    | 5            |
| 調整下插入对                           | 的表格,点击石                                | 键,拆分单元相                                                                                                    | 1            |
| 81<br>82<br>90<br>91<br>91<br>94 |                                        | 97-                                                                                                    |              |
| 80<br>10<br>10<br>10             | 0                                      | the second second second                                                                                                    |              |
| 10                               |                                        | and the second second second                                                                                                    |              |
| 1.25                             | (m) #A.0 a                             | Cutit                                                                                                    |              |
|                                  | 100 BALING<br>500 BALING               | Christika tora                                                                                                    |              |
| 7                                | ND 8000                                | Could Barry                                                                                                    |              |
|                                  | (D) . HD(M) (C)                        | Distriction me-                                                                                                    |              |
|                                  | HERE OF CALL CHARTER MEMORY            | al Destributed                                                                                                    |              |
| 20                               | NUMER CONTRACTOR                       | D Controlation (                                                                                                    |              |
|                                  | BART FARE                              | Di an                                                                                                    |              |
|                                  |                                        |                                                                                                    | the second   |
|                                  | ·                                      |                                                                                                    | Jun X 40 -   |
| _ R.C. 1                         | 10 MRC                                 |                                                                                                    | 200          |
| WHICHN MR SHET                   | N (1235 4) (1                          | 2                                                                                                    |              |
| 根据已经切好的摸                         | 版,第一个表格                                | 要先拆成5部分                                                                                                    | (5行),        |
| 这件土种作用制机由<br>[[]][[]][]          | *1                                     | -                                                                                                    |              |
|                                  | C NO                                   |                                                                                                    |              |
| 0                                | ta: 0 3                                |                                                                                                    |              |
|                                  | -                                      | av f                                                                                                    |              |
|                                  | and a second                           | and a second second sec |              |
|                                  |                                        |                                                                                                    |              |
|                                  |                                        |                                                                                                    |              |
|                                  |                                        |                                                                                                    |              |
|                                  |                                        |                                                                                                    |              |
|                                  |                                        |                                                                                                    |              |
| al and one                       |                                        |                                                                                                    | 3103 x 407 + |

| 这就是拆分好5行的表格,先不用调整长度,还要继续拆分 | NA 184 1801 NA 19870 | 107/16 <sup>1</sup> 04 (7.10) |               |
|----------------------------|----------------------|-------------------------------|---------------|
|                            | 这就是拆分好5行的            | 表格,先不用调整长度,                   | 还要继续拆分        |
|                            |                      |                               |               |
|                            |                      |                               |               |
| (hala) (a) (a) (a) (b) (a) |                      |                               |               |
|                            | Sec. 1               |                               | ) 000 × 400 × |

接下来我们继续拆分第一部分的表格,第一部分是切片01、02 横向放置,所以把第一个表

格再拆成2列就可以了。

| I GARTA                                     |                                         |           | * 7                                                                                                    |      | _     |       |
|---------------------------------------------|-----------------------------------------|-----------|----------------------------------------------------------------------------------------------------|------|-------|-------|
| - 10m - 10m - W 601                         | 121 592.0                               | UN 05- 44 | G (III)                                                                                                    | _    |       |       |
|                                             |                                         |           |                                                                                                    |      |       |       |
| 第一部分                                        | IN OTH                                  |           | ю                                                                                                    |      |       |       |
|                                             | 20 - 20 - 20 - 20 - 20 - 20 - 20 - 20 - | e IIIE    |                                                                                                    | _    |       |       |
|                                             | 10 PTC                                  |           | 809                                                                                                    |      |       |       |
|                                             | A CONTRACTOR OF THE OWNER               | 문의 - 111  | 1000                                                                                                    |      |       |       |
|                                             |                                         |           | Contraction of the local division of the local division of the loc |      |       |       |
|                                             | -                                       | 1.1       | NIN CO.                                                                                                    |      |       |       |
|                                             |                                         | 12        | #10.00.                                                                                                    |      |       |       |
|                                             |                                         | 2         | mm go                                                                                                    |      |       |       |
| 接下来拆分第一                                     | ·部分的表标                                  | 格,因为      | mag<br>第一部分                                                                                                    | 日横向  | 12张图片 |       |
| 接下来拆分第一                                     | ·部分的表标                                  | 格,因为      | 第一部分                                                                                                    | 是横向  | 12张图片 | ,     |
| 接下来拆分第-<br>所以还要把这!                          | →部分的表材<br>圓拆成2列                         | 格,因为      | 第一部分                                                                                                    | 是横向  | 12张图片 |       |
| 接下来拆分第<br>所以还要把这                            | →部分的表材<br>显拆成2列                         | 格,因为      | 第一部分                                                                                                    | 是横向  | 12张图片 | •     |
| 接下来拆分第-<br>所以还要把这!                          | →部分的表材<br>世拆成2列                         | 格,因为      | 第一部分                                                                                                    | 是横向  | 12张图片 | ,     |
| 接下来拆分第<br>所以还要把这!                           | →部分的表材<br>圓拆成2列                         | 格,因为      | 第一部分                                                                                                    | 是横向  | ]2张图片 |       |
| 接下来拆分第-<br>所以还要把这!                          | 一部分的表材<br>显拆成2列                         | 格,因为      | 第一部分                                                                                                    | 是横向  | 12张图片 | •10   |
| 接下来拆分第一<br>所以还要把这!                          | -部分的表标<br>显拆成2列                         | 格,因为      | 第一部分                                                                                                    | 是横向  | 12张图片 |       |
| 接下来拆分第一<br>所以还要把这!                          | 一部分的表标<br>里拆成2列                         | 椿,因为      | 第一部分                                                                                                    | 是横向  | 12张图片 | ,<br> |
| 接下来拆分第<br>所以还要把这<br><sup>Mathology of</sup> | -部分的表材<br>重拆成2列                         | 格,因为      | 第一部分                                                                                                    | 是横向  | 12张图片 | ,<br> |
| 接下来拆分第<br>所以还要把这<br>matalogical             | -部分的表标<br>重拆成2列                         | 格,因为      | 111-22.]<br>第一部分                                                                                                    | ▶是横向 | 12张图片 | ,     |

拆分好之后就要插入图片了,切片01是要制作成滚动公告的,这张图片要以背景方式插入

| - HE - HA -  | 化计 新聞 无效型工物                             | 12 M 4 C 12                                                                                                    |                           |              |
|--------------|-----------------------------------------|----------------------------------------------------------------------------------------------------|---------------------------|--------------|
|              | 这里是                                     | 滚动公告,所以                                                                                                    | 【图片以背景                    | 方式插入         |
|              | 法第七件系派 の 文神系成<br>( 対象術                  | NAMES -                                                                                                    |                           |              |
|              |                                         |                                                                                                    | CIRCUT I                  |              |
| 2.W3605.565  |                                         | The second second secon |                           |              |
|              | TREAD FRATA                             | #t                                                                                                    | 2017 A 227 (3190), 10 9 / |              |
|              | nt. File Will Partie Ma<br>MHF TA State | Latt // State                                                                                                    |                           |              |
| lat bet i de |                                         |                                                                                                    |                           | )01 x 40 x 1 |
|              |                                         | discontra policica d                                                                                                    |                           | 100 Maga     |

图象放置好之后,先不用调整,继续插入切片02,这个切片是固定不动的,我们以图象插入方式在第2个单元格进行图片的插

Л

|                                                              |                                                       | tion and the second | -9                 |                      |
|--------------------------------------------------------------|-------------------------------------------------------|---------------------|--------------------|----------------------|
| illiante in                                                  | Bana to                                               | 1                   |                    |                      |
| 1 ( J 10 H ) ( )                                             | #16 (D)                                               | THERE               | 0.2 (B) 🙀 (C. (2)) |                      |
| And                                                          | ANIMA D                                               |                     |                    |                      |
| 100                                                          | 10 M (1)                                              |                     |                    |                      |
| F                                                            | 100000.0<br>107007000.0<br>0.5000.0<br>200.0<br>100.0 | D-2142348.          | 这里的图片以图象方式插入       |                      |
|                                                              | ITE.                                                  |                     |                    |                      |
|                                                              | -                                                     |                     |                    |                      |
|                                                              |                                                       |                     |                    |                      |
|                                                              |                                                       |                     |                    |                      |
|                                                              |                                                       |                     |                    |                      |
|                                                              |                                                       |                     |                    |                      |
| Phathat Data (14)                                            |                                                       |                     |                    | 3001 x 407+3 X / 3   |
| ematul (un ca)                                               |                                                       |                     |                    | 300++40+117/3        |
| ा स्वरित (स्वर (स्वर<br>म्<br>इ. सि. क्र म्<br>इ. सि. क्र म् | 秋山王<br>(小山王 三)                                        | 1.                  | Firstal 560        | )00.240.117/1<br>9.2 |

以上内容仅为本文档的试下载部分,为可阅读页数的一半内容。 如要下载或阅读全文,请访问: <u>https://d.book118.com/9060511</u> 50203010214